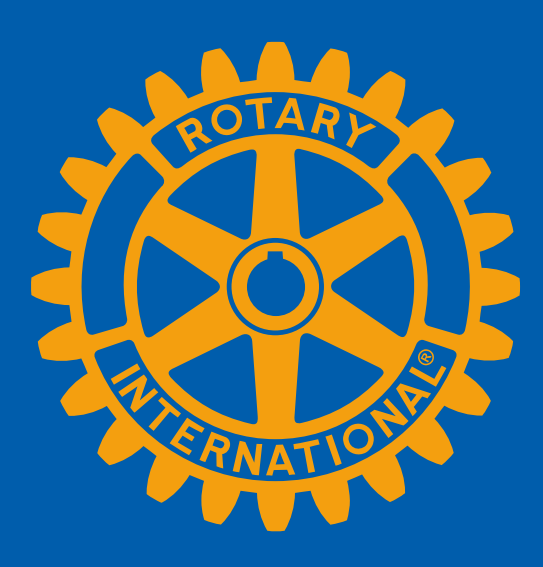

# **EMPOWER YOUR MEMBERSHIP** Sandra Early, District 7630 Executive Secretary

# **CONGRATULATIONS!**

As you embark on your year as the President of your Club, please know that I am here as part of your support team!

#### Highlights of this presentation:

- · General "lay of the land"
- Helpful hints and important notes
- Questions

#### **Special Notes from Sandra:**

- There is always more than one way to accomplish a task in DACdb.
- Sometimes DACdb experiences a glitch in the matrix. Everyone just remain calm!
- We may discuss things today that you will delegate to someone else. That's the joy of being the President!
- I'm going to throw a lot of information at you today. No worries! The most important info is how to get in touch if you have questions!

What is the difference between DACdb and My Rotary? How do DACdb and My Rotary work together?

### My Rotary my.rotary.org

"The Mother Ship"

This is the #1 site for any Rotarian.

Every Rotarian is connected to my.rotary.org while not every Rotarian is connected to DACdb.

Not just Club or District information, but International News as well.

### DACdb (District and Club Database) dacdb.com

A tool that <u>integrates</u> with My Rotary to help maintain member information. DACdb also helps Rotarians, especially as they move into Leadership Positions, with functions such as EZ Stories, The Calendar, Pmail, Files, Etc. (Permission to some of these functions are changing as of January 31<sup>st</sup>!)

### These two systems talk to each other!

## First things first!

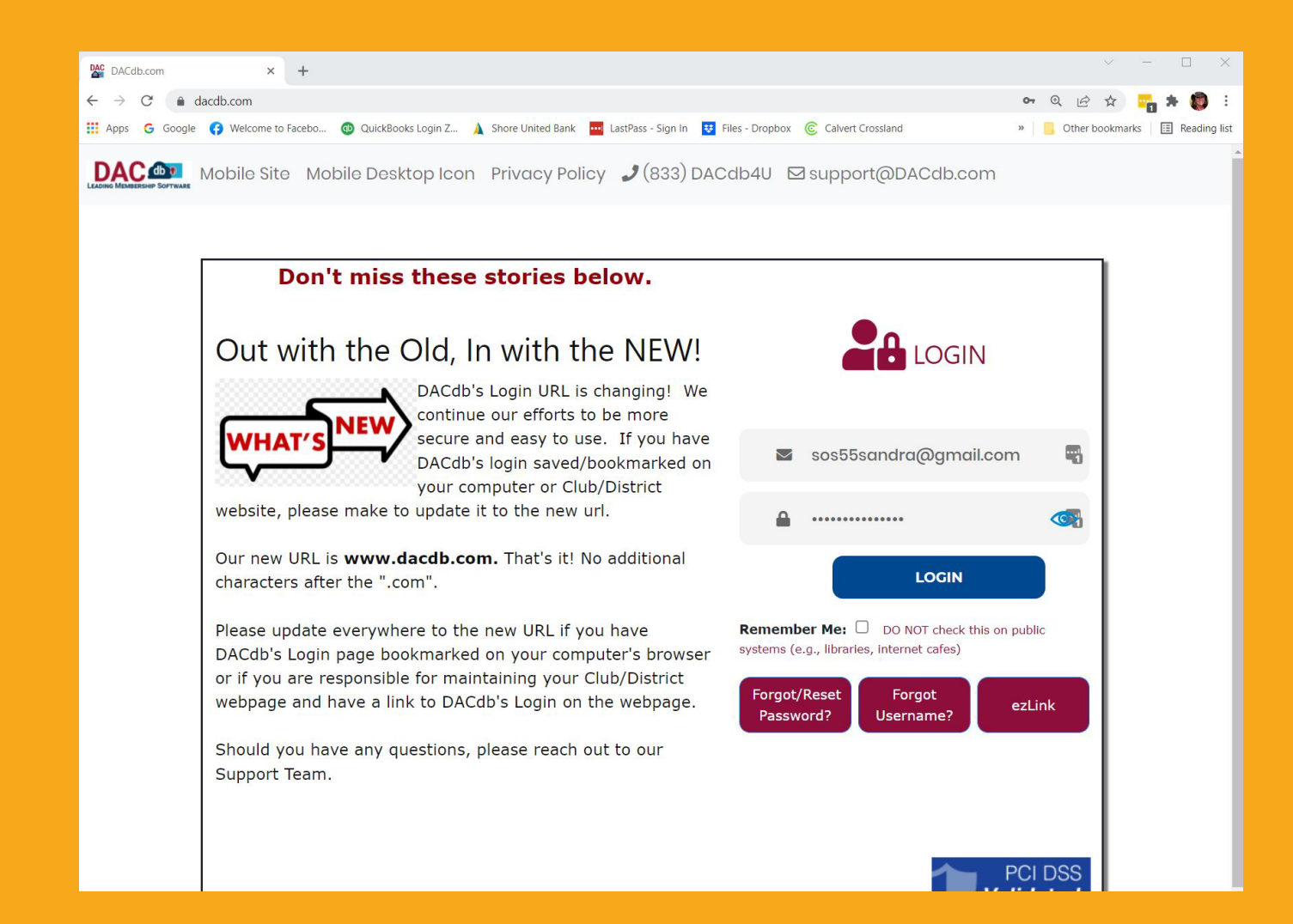

### Log into DACdb! www.dacdb.com

Username: Primary Email Address Password: Member ID Number

#### What can I do in DACdb? (This is currently being updated at DACdb)

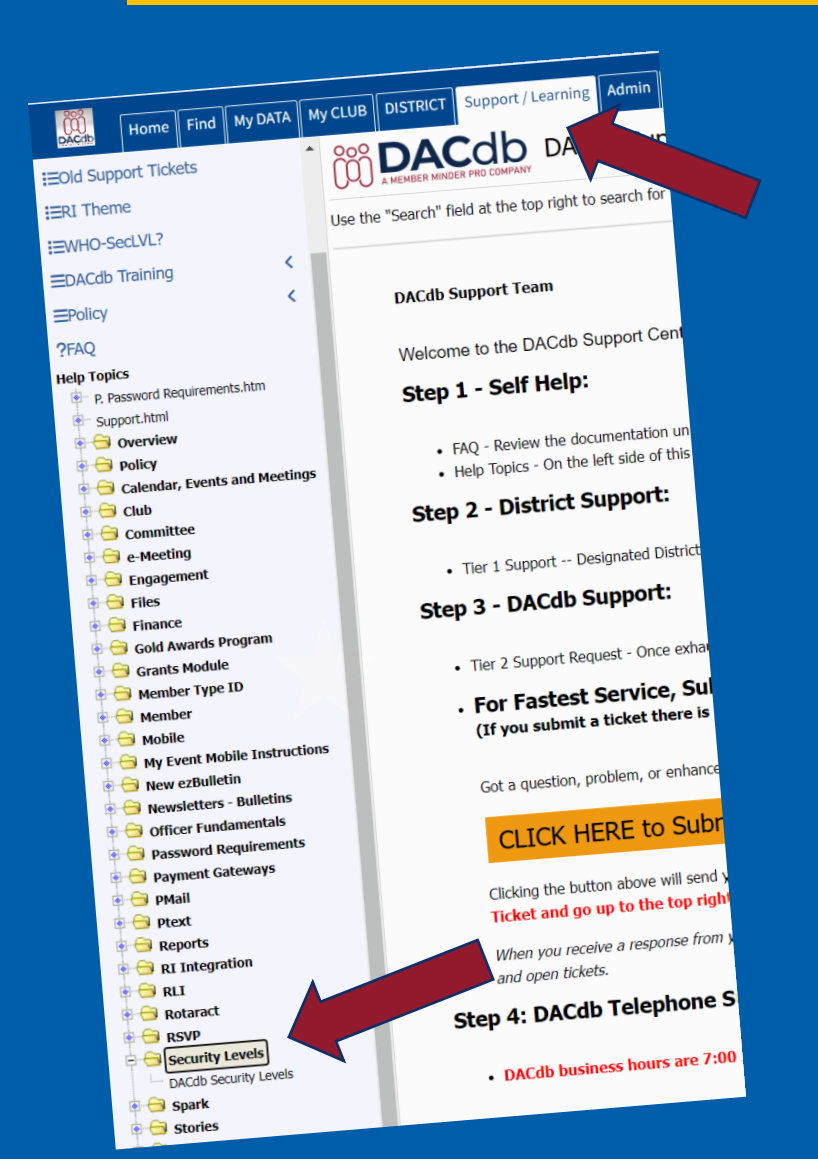

| Sv                                                                                                    | stem Security Levels                                                                                                    |
|----------------------------------------------------------------------------------------------------|----------------------------------------------------------------------------------------------------|
|                                                                                                    | There are "transactions" quailable to display information about the District the Clubs                                                                                                    |
| 0 - Public view                                                                                                    | and its leadership. And, individuals may "opt" to NOT display their "contact<br>information". General membership and contact data IS NOT AVAILABLE at this level.                                                                                                    |
| 1- Members                                                                                                    | <ul> <li>Maintain their OWN record</li> <li>View all public data in Member and Club databases.</li> </ul>                                                                                                    |
| 2- Committee Chairs                                                                                                    | <ul> <li>Maintain their OWN record</li> <li>View all data in Member and Club databases</li> <li>ADD/DELETE members to their Committee</li> <li>Export all reports pertaining to their Committee</li> <li>PMAIL all members of their committee</li> <li>and, anyone <i>on</i> that committee can PMAIL all the members on the committee</li> </ul>                                                                                                    |
| 3- Event Moderators (e.g. for District Assembly, District<br>Conference, Foundation Seminar, <i>and</i> to maintain the Club<br>Bulletins and the Calendar of Events, etc.) | <ul> <li>Maintain contact data any member record pertaining to their Event</li> <li>View all data in Member and Club databases</li> <li>ADD/DELETE members-pertaining to their Event</li> <li>Export all reports pertaining to their Event</li> <li>Submit "events" to Club calendar</li> <li>Submit "club bulletins"</li> <li>PMAIL all their Club members</li> <li>Upload a public club file (default)</li> </ul>                                                                     |
| 4 - Club Officers: President, Secretary, Exec-Secretary, the CCO -<br>Club Communications Officer, and the"-elect" officers                                                 | <ul> <li>Maintain any member record in their CLUB</li> <li>Maintain their CLUB record</li> <li>View all data in Member and Club databases</li> <li>ADD/DELETE members-any committee in their CLUB</li> <li>Export all reports pertaining to their CLUB</li> <li>Submit "events" to Club calendar</li> <li>Submit "club bulletins"</li> <li>PMAIL all their Club members</li> <li>PMAIL all their "peers", such as other Club Presidents</li> </ul>                                      |
| 5- Area Assistant Governor (same as a Club Officer for THE clubs they are responsible for <i>in their area</i> ).                                                           | <ul> <li>View all data in Member and Club databases</li> <li>Export all reports pertaining to clubs <i>in their Area</i>.</li> <li>PMAIL all the Club Presidents <i>in their Area</i>.</li> </ul>                                                                                                    |
| 6- District Officers and Data Adminstrators                                                                                                    | <ul> <li>Maintain any member record in district</li> <li>Maintain any CLUB record (Add/Chg/Del)</li> <li>View all data in Member and Club databases</li> <li>ADD/DELETE members-any committee</li> <li>Assign CLUB and CHAIRMAN security</li> <li>Export all available reports</li> <li>Import RI Excel database (adds "RI MemberIds" coming from the RI database synchronization)</li> <li>PMAIL all the Club members in any club</li> <li>PMAIL any Committee, all members</li> </ul> |

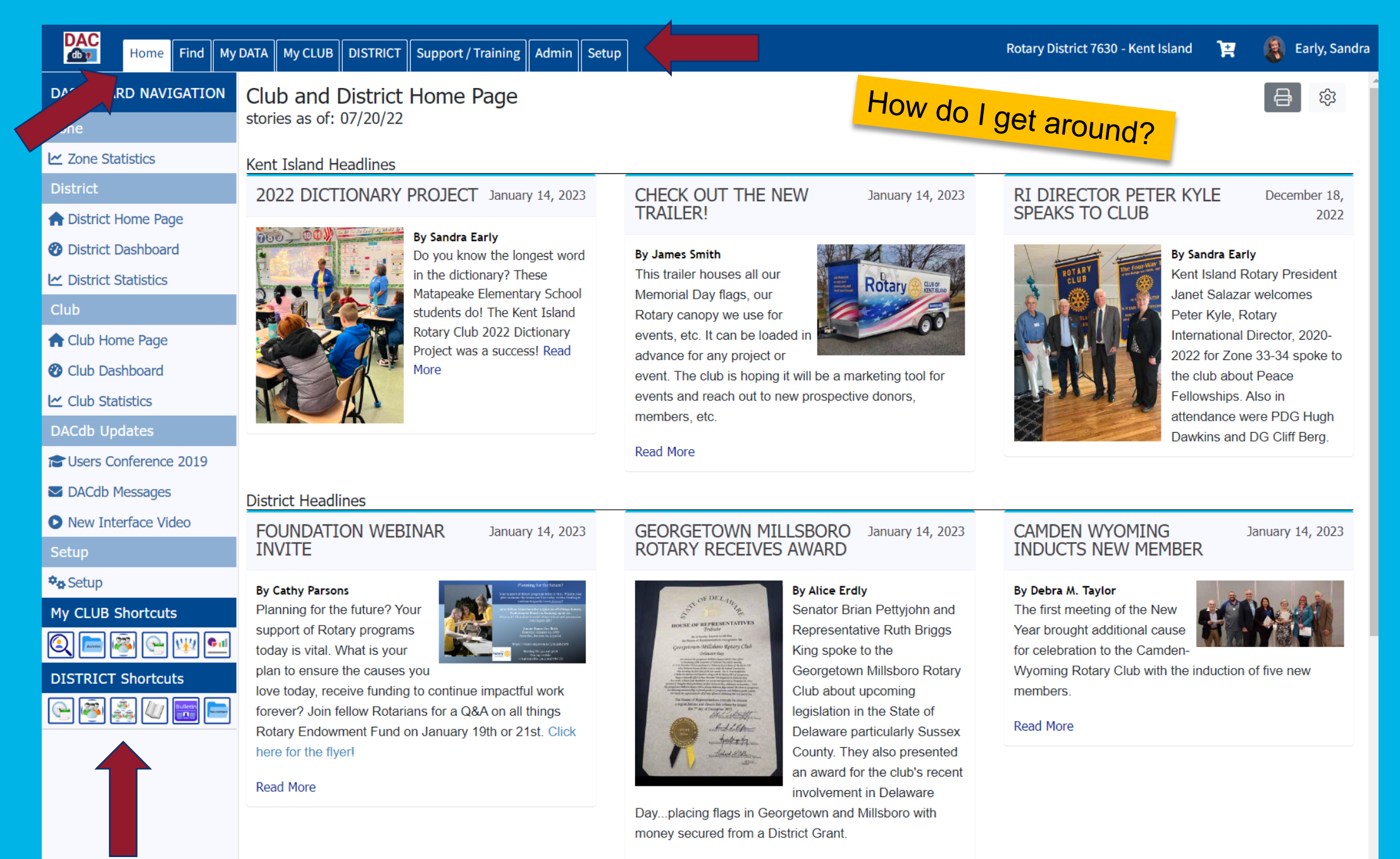

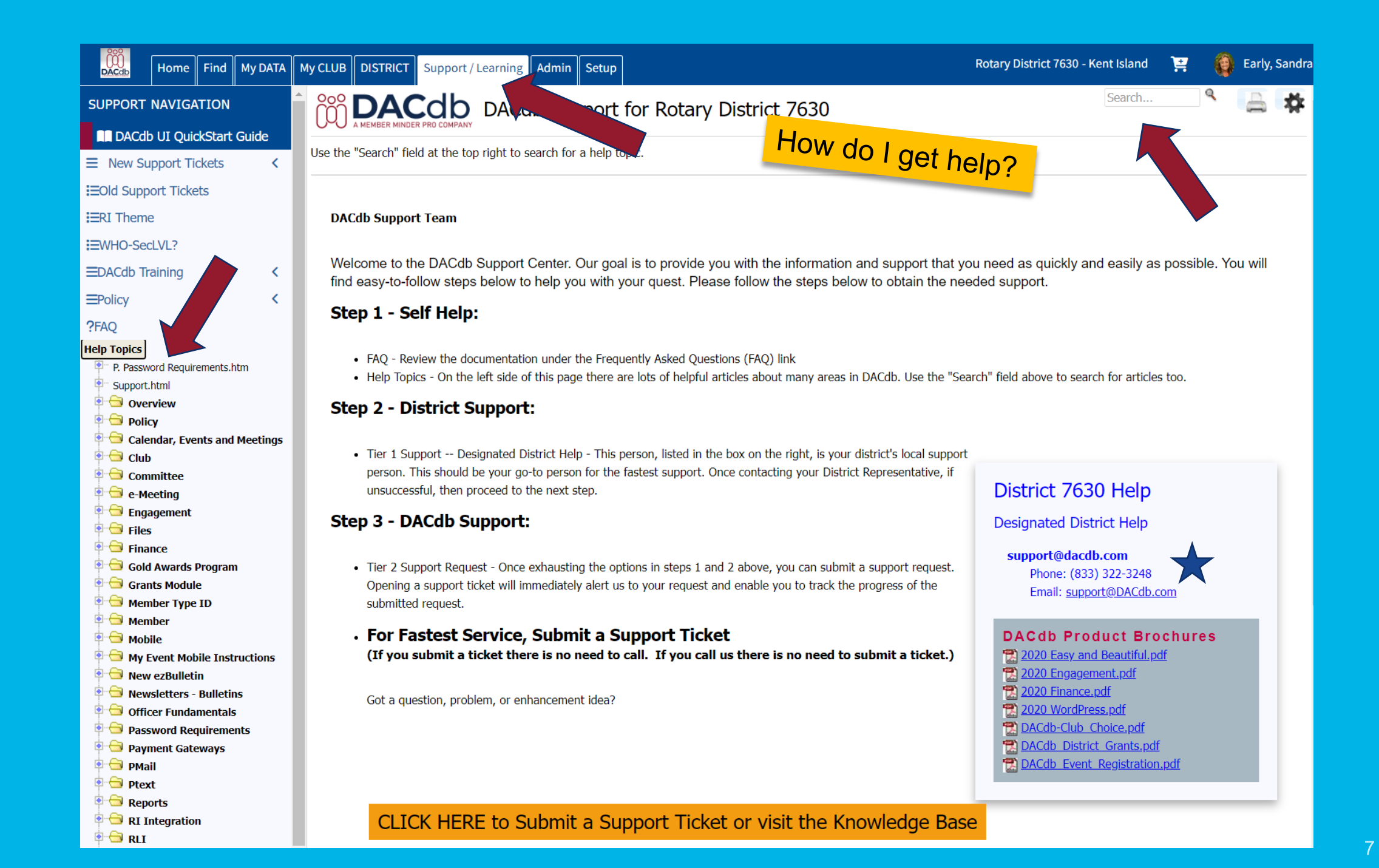

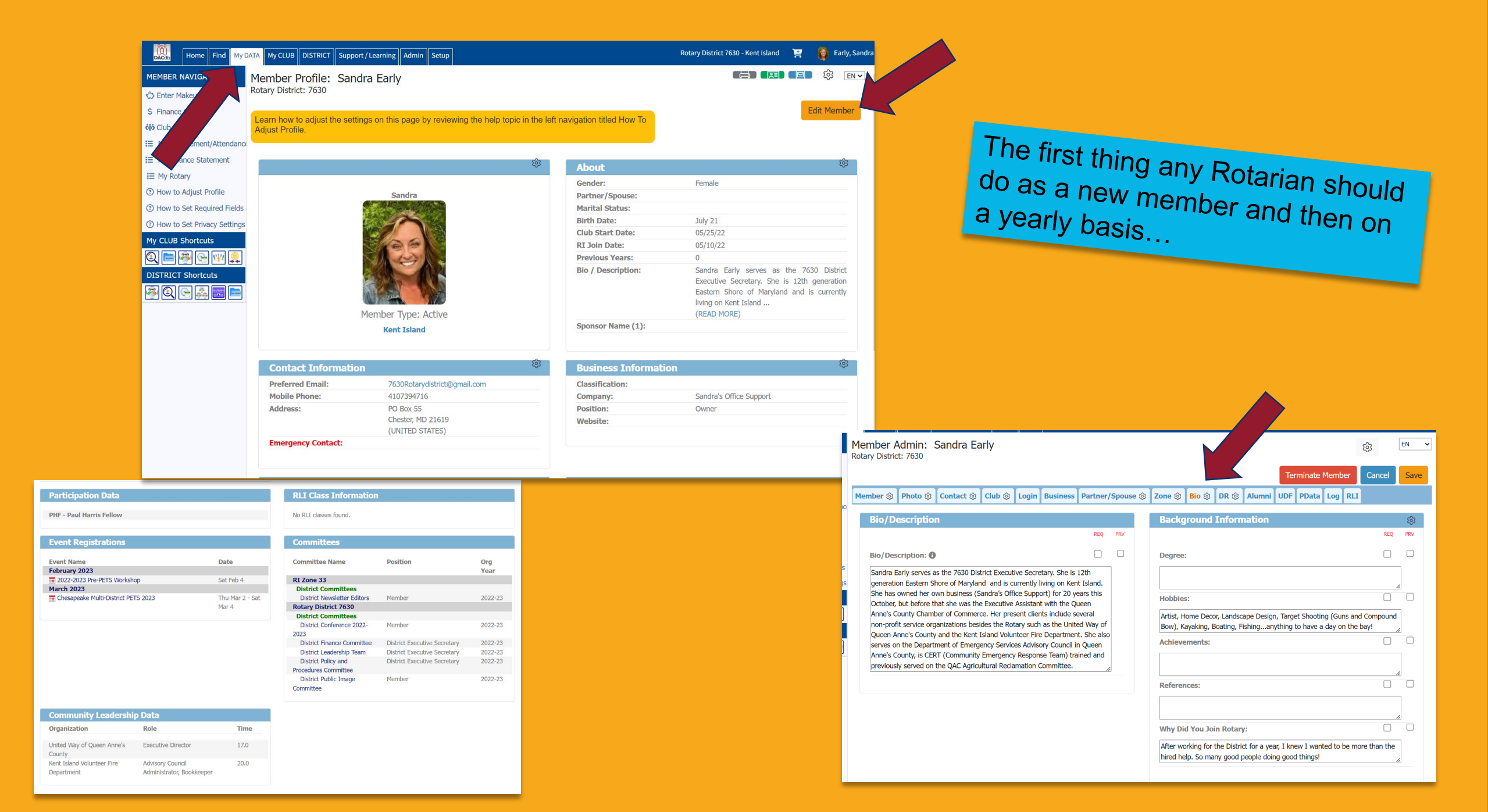

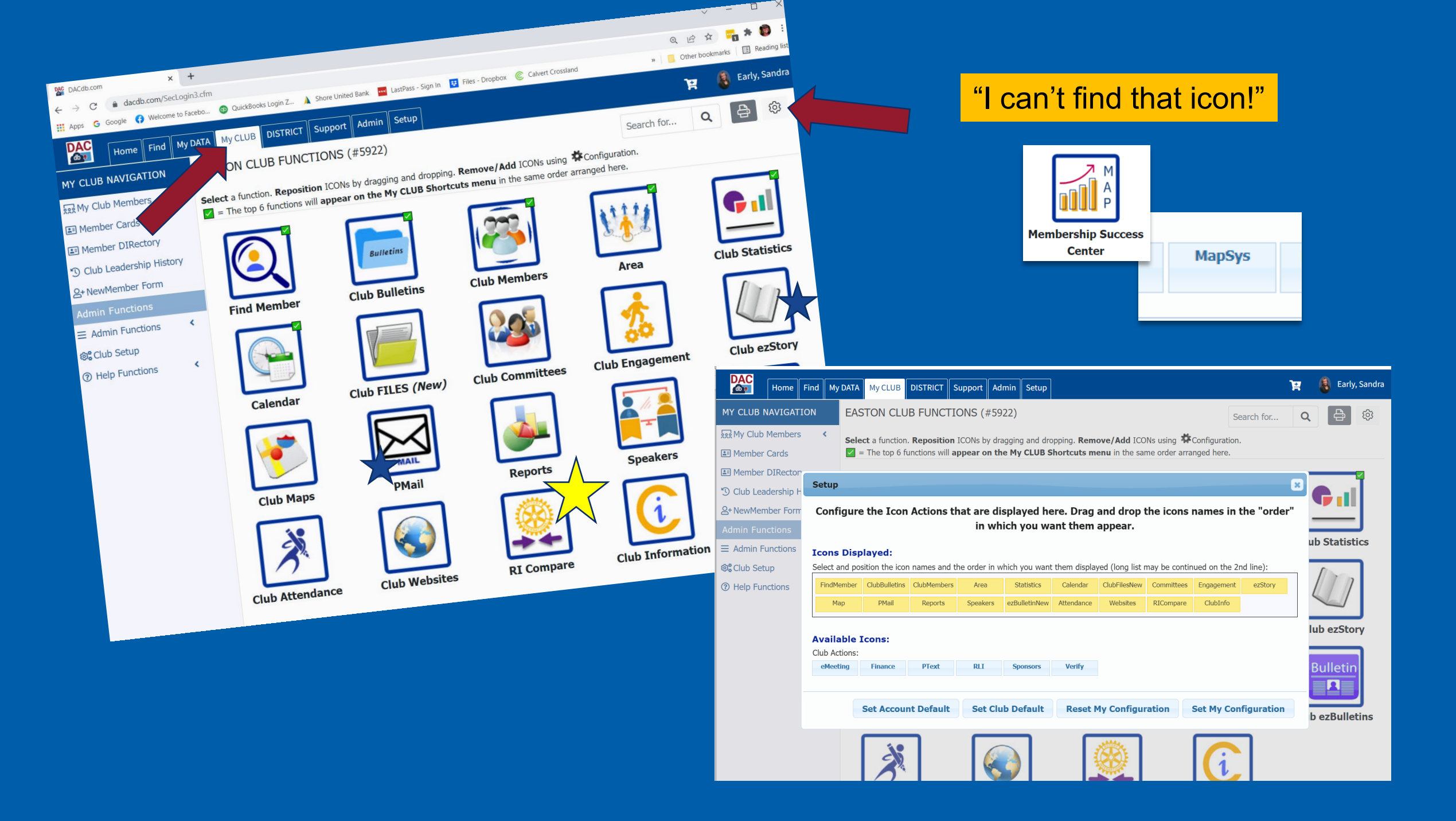

#### How do I navigate the calendar?

| Calendar                        | Home Find My D               | DATA My CLUB DISTRICT         | Support / Learning Admin Setup                                                                      |                                                                              | Rotary District 7630 - Kent Isla   | and 📜 🌒 Early, Sand                                            |
|---------------------------------|------------------------------|-------------------------------|----------------------------------------------------------------------------------------------------|------------------------------------------------------------------------------|------------------------------------|----------------------------------------------------------------|
|                                 | CALENDAR NAVIGATION          | Event Calendar:               | Kent Island                                                                                         |                                                                              | search Q                           |                                                                |
|                                 | My Last Event                | District and Club events are  | shown below. Select the View mode (week, r                                                          | e event                                                                      | my Club + Add                      |                                                                |
|                                 | 🖄 Manage Event               | name to get a detailed descr  | iption of the Event. Select the Manage Event<br>Backroom, Check-In and other event manage           | tton in the Events                                                           | Event                              |                                                                |
|                                 | 😂 Backroom                   | a ics.vcs card to download to | ) your personal calendar. If an address has b                                                       | clicking the                                                                 |                                    |                                                                |
|                                 | Views                        | small map icon opens a popu   | up map pin of the address.                                                                          |                                                                              |                                    |                                                                |
|                                 | 🛗 Zone Calendar              |                               |                                                                                                    |                                                                              |                                    |                                                                |
|                                 | 🛗 District Calendar          | Include Events:               | District Event (292)                                                                                | District Reminder (487)                                                      | District GOV Official Visit (1267) |                                                                |
|                                 | 🛗 Area Calendar              |                               | Club Meeting (877)     Multi-District Event (1462)                                                  |                                                                              |                                    |                                                                |
|                                 | 🛗 My Club Calendar           |                               | O Mambar Birthdaus                                                                                  | Wedding Appiverson                                                           | Mambar Start Anniversan            |                                                                |
|                                 | ⊕ Add DG Visit               | clude:                        |                                                                                                    |                                                                              |                                    |                                                                |
|                                 |                              | Options:                      | <ul> <li>Show My Club's and District Events</li> <li>Show only Events I can register for</li> </ul> |                                                                              |                                    |                                                                |
|                                 | ⑦ Help                       |                               | Show short description on Event  Show mosting Sporker/Topic                                         |                                                                              |                                    |                                                                |
|                                 | Chesapeake Multi-District PE |                               |                                                                                                    |                                                                              |                                    |                                                                |
| E: Chesapeake Multi-District PE |                              |                               |                                                                                                    |                                                                              |                                    |                                                                |
|                                 | Documentation                | « <b>&lt; &gt;</b> »          | Today Go To                                                                                         | January 2024 – Ju                                                            | month list year                    |                                                                |
|                                 | My CLUB Shortcuts            |                               |                                                                                                    |                                                                              |                                    |                                                                |
|                                 | 🍳 📼 🐺 😪                      | January 16, 2024              |                                                                                                    | January 20, 2024                                                             |                                    | Tuesday                                                        |
|                                 |                              | 4:00pm 5:00pm ET 📫            | Manago Event                                                                                        | 8:30am - 3:00pm ET in My Registratio<br>Manage Event<br>Quick View<br>Regret | n 2024-2025 Pre-PETS<br>Seminar    | Maple Dale Country Club<br>180 Mapledale Rd<br>Dover, DE 19904 |
|                                 |                              |                               |                                                                                                    | January 25, 2024                                                             |                                    |                                                                |

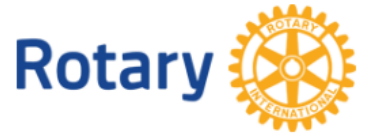

| <mark>if you do NOT want a PayPa</mark> | I account, click the blue dot! |
|-----------------------------------------|--------------------------------|
|-----------------------------------------|--------------------------------|

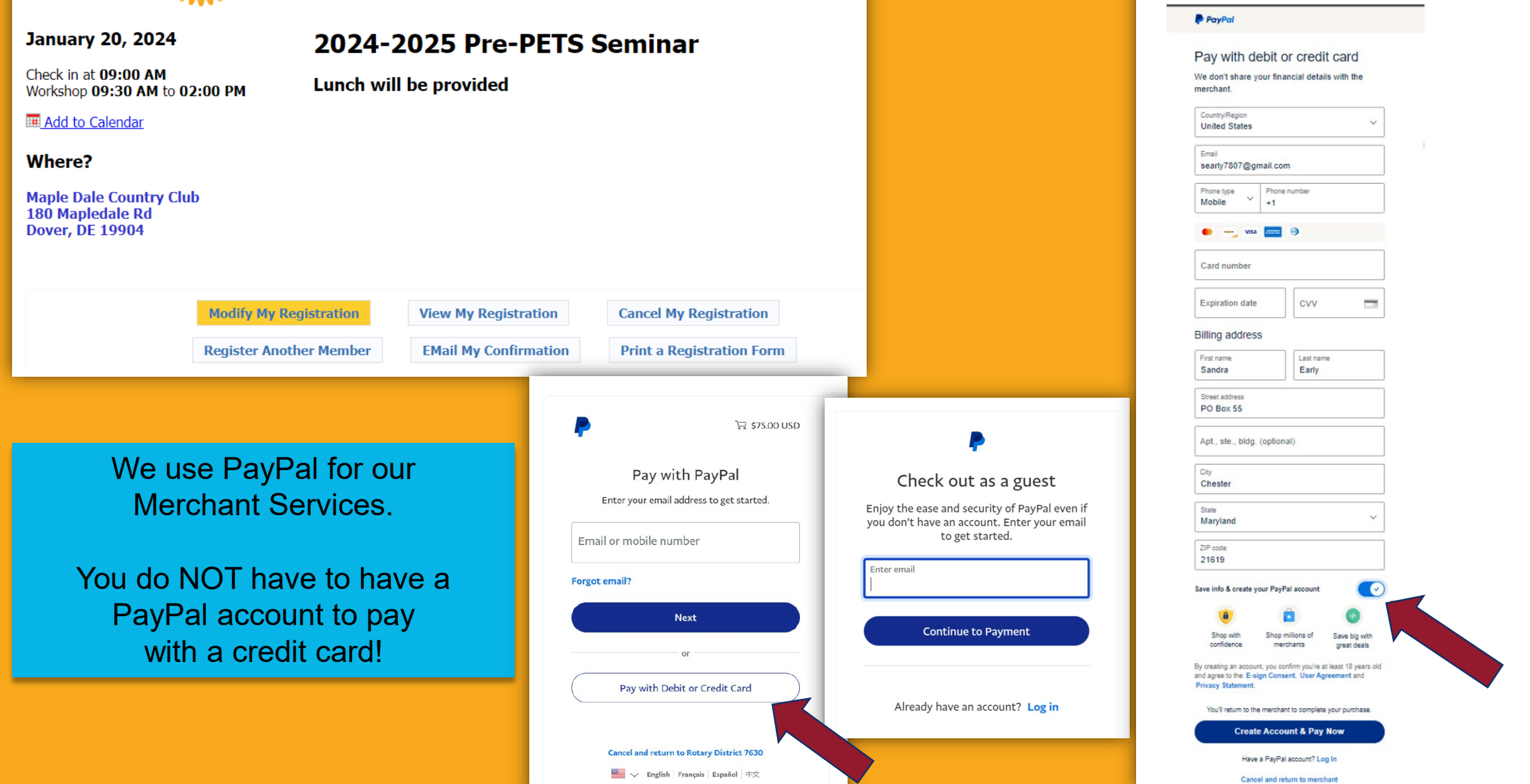

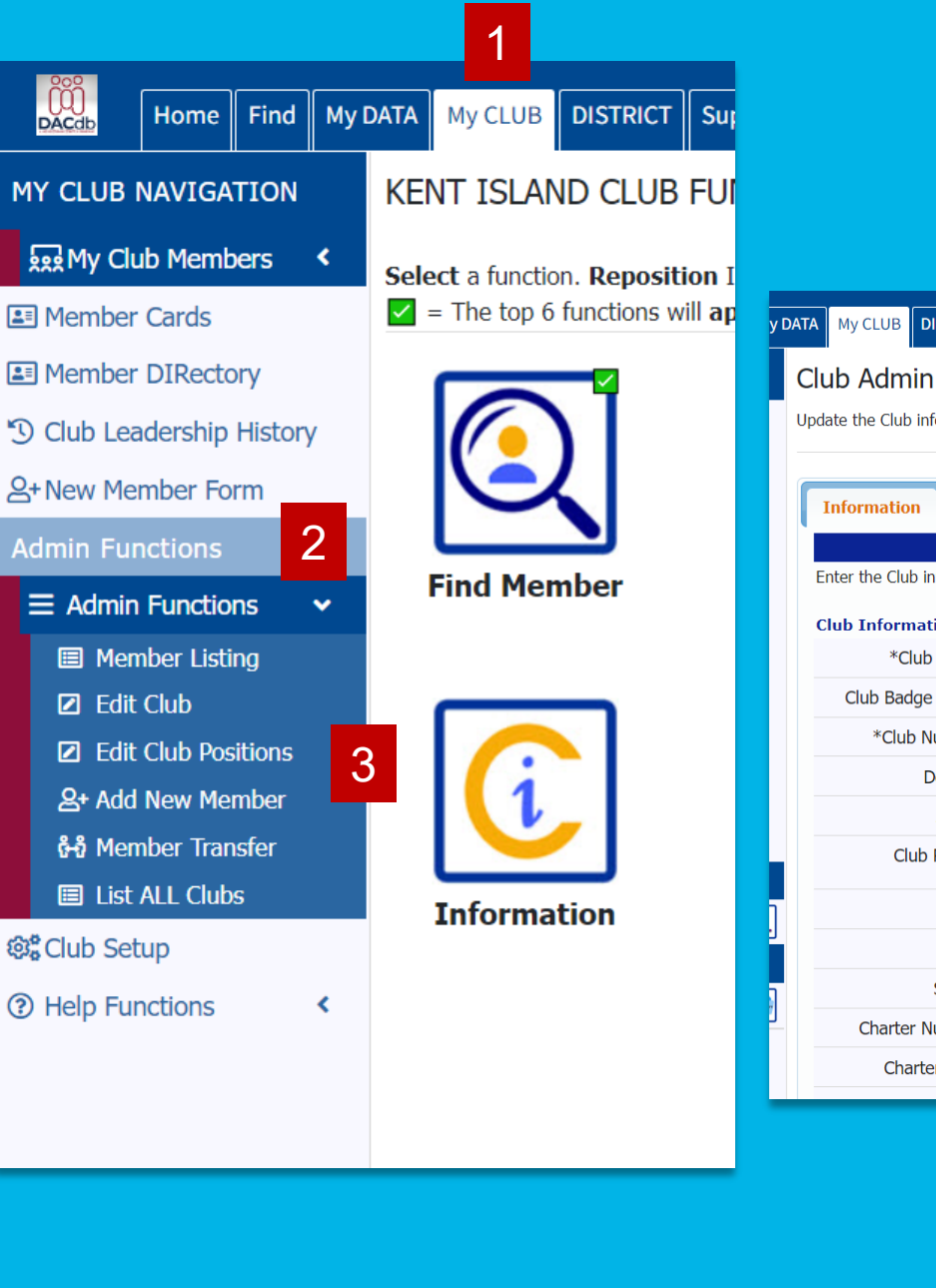

#### Updating your Club Information And Adding New Members

| My CLUB DISTRICT         | Support / Learning Admi        | n Setup                   |                         |                                                                                                    | )Ħ                                               | 🗿 Earl                                      | ly, Sandra                                  |                                       |                      |                                |                 |              |  |
|--------------------------|--------------------------------|---------------------------|-------------------------|----------------------------------------------------------------------------------------------------|--------------------------------------------------|---------------------------------------------|---------------------------------------------|---------------------------------------|----------------------|--------------------------------|-----------------|--------------|--|
| ub Admin: Ken            | nt Island (Club #8715)         | 2) id=87152               |                         |                                                                                                    |                                                  |                                             |                                             |                                       |                      |                                |                 |              |  |
| ate the Club information | n below. Club officers can be  | undated under the n       | osition tab             |                                                                                                    | 1. 1.0                                           |                                             | 511.0                                       |                                       |                      |                                |                 |              |  |
|                          |                                |                           |                         | Ca                                                                                                    | ancel View                                       | Update                                      | ENV                                         |                                       |                      |                                |                 |              |  |
|                          |                                |                           |                         |                                                                                                    |                                                  |                                             |                                             |                                       |                      |                                |                 |              |  |
| Information Add          | ress Meeting Info              | Links Position            | s Security              | PData Ign                                                                                                    | ite Notes                                        |                                             |                                             |                                       |                      |                                |                 |              |  |
|                          |                                | Club Infor                | mation                  |                                                                                                    |                                                  |                                             |                                             |                                       |                      |                                |                 |              |  |
| nter the Club informatio | on. The fields marked with * a | are required fields.      |                         |                                                                                                    |                                                  |                                             |                                             |                                       |                      |                                |                 |              |  |
| Club Information:        |                                |                           |                         |                                                                                                    |                                                  |                                             |                                             |                                       |                      |                                |                 |              |  |
| *Club Name:              | Kent Island                    |                           |                         | Club Name, without                                                                                                    | t prefix "Rotary Clul                            | o of"                                       |                                             |                                       |                      |                                |                 |              |  |
| Club Badge Name:         | Kent Island                    | Shorter                   | r form of Club Name use | d on Badges (max 32                                                                                                    | chars)                                           |                                             |                                             |                                       |                      |                                |                 |              |  |
| *Club Number:            | 87152 Club Numbe               | er (e.g., ClubID)         |                         |                                                                                                    | 11                                               |                                             |                                             |                                       |                      |                                |                 |              |  |
| Deleted:                 | No ✔ (S-Lvl 7+ can change th   | nis)                      |                         | Club Admin:                                                                                                    | Kent Island                                      | (Club #87152) เ                             | d=87152                                     |                                       |                      |                                |                 |              |  |
| Active:                  | Yes 🗸                          |                           |                         | Update the Club information below. Club officers can be updated under the position tab. Cancel View Update EN                                    |                                                  |                                             |                                             |                                       |                      |                                |                 |              |  |
| Club Parent:             | {No Parent}                    |                           | ✓ (i.e., used when R    |                                                                                                    |                                                  |                                             |                                             |                                       |                      |                                |                 |              |  |
| Club Farent.             | sponsoring club)               |                           |                         | Information                                                                                                    | Address Mee                                      | ting Info Lin                               | ks Positions                                | Security                              | PData                | Ignite                         | Notes           |              |  |
| Туре::                   | Rotary Club                    | ~                         |                         | This is a list of Club members and their position(s) in this Club. Members get added to this list by being a member of the Club (there is no add |                                                  |                                             |                                             |                                       |                      |                                |                 | re is no add |  |
| *Area:                   | 50 Club Area /Region N         | umber. Non-Regular Club   | s should be 0.          | link here). Membe<br>Only Active and Sta                                                                                                    | r positions within the<br>ff Position members ca | Club can be edited<br>n hold office. Others | from this screen, j<br>(e.g., Honorary) are | ust click on the<br>not on the list b | PENCIL 🖉 io<br>elow. | on.                            |                 |              |  |
| Sector:                  | Optional sector/geo region     | ClubSe                    | ctor                    | Listing Options                                                                                                    |                                                  |                                             |                                             | Listing Re                            | ports: (Pop-U        | p blockers mus                 | st be disabled) |              |  |
| Charter Number:          |                                |                           |                         | Show                                                                                                    | Show: Only members with Club positions?          |                                             |                                             |                                       |                      | Leadership History: Click Here |                 |              |  |
| Charter Date:            | 11/10/2015 (mm/dd/v)           | ww) - Charter Date - defa | ault is today please ch | Org Yea                                                                                                    | ar: 2023-24 ¥ Sho                                | w positions for this                        | OrgYear                                     | Position                              | Summary:             | lick Here                      |                 |              |  |
| charter Date:            |                                |                           | , ,                     | 20 mombars                                                                                                    |                                                  |                                             |                                             |                                       |                      |                                |                 |              |  |
|                          |                                |                           |                         | Edit Club Me                                                                                                    | mber                                             | Memb                                        | erTvpe S-L                                  | vl 2023-24                            | Positions            |                                |                 |              |  |
|                          |                                |                           |                         | - A -                                                                                                    |                                                  |                                             |                                             |                                       |                      |                                |                 |              |  |
|                          |                                |                           |                         | 🧷 Austin, Li                                                                                                    | nda L                                            | Active                                      | 1                                           |                                       |                      |                                |                 |              |  |
|                          |                                |                           |                         | - B -                                                                                                    | an Maria                                         | A at                                        |                                             |                                       |                      |                                |                 |              |  |
|                          |                                |                           |                         | Beery, Jea                                                                                                    | omas F                                           | Active                                      | 1                                           |                                       |                      |                                |                 |              |  |
|                          |                                |                           |                         | Bethke, B                                                                                                    | randt S                                          | Active                                      | 1                                           |                                       |                      |                                |                 |              |  |
|                          |                                |                           |                         | 🖉 Brock, Sp                                                                                                    | encer                                            | Active                                      | 1                                           |                                       |                      |                                |                 |              |  |
|                          |                                |                           |                         | - C -                                                                                                    |                                                  |                                             |                                             |                                       |                      |                                |                 |              |  |
|                          |                                |                           |                         | 🧷 Caughey,                                                                                                    | William J. IV                                    | Active                                      | 1                                           | Past Presi                            | dent (PP)            |                                |                 |              |  |

🧷 Chambers, Earl LeRoy Jr.

Active

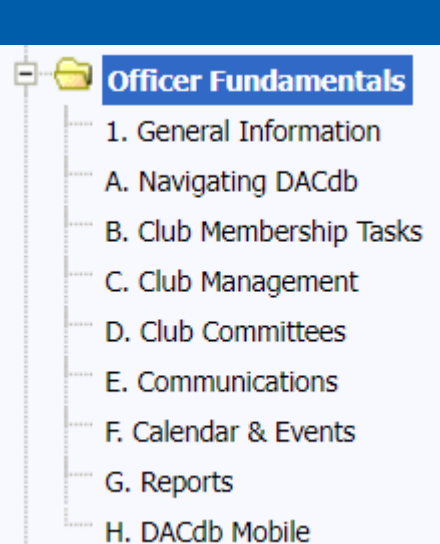

#### Club Membership Tasks

Two videos cover basic club membership tasks that can be peformed by any officer or level 4. Topics include:

Adding Members

- Transferring Members
- Changing Member Types and Member Information
- Terminating Members
- New Member Form
- Assigning login and assisting members with login
- Finding Members

RI Compare (Member Compare, Club Officer Compare and Club Information Compare)

Adding New Members is not for the faint of heart!

Find an officer who is:

- Computer savvy
- Patient
- Have a problem-solving mind

Officer Fundamentals in the Help topics...

#### HOW TO ADD A NEW MEMBER

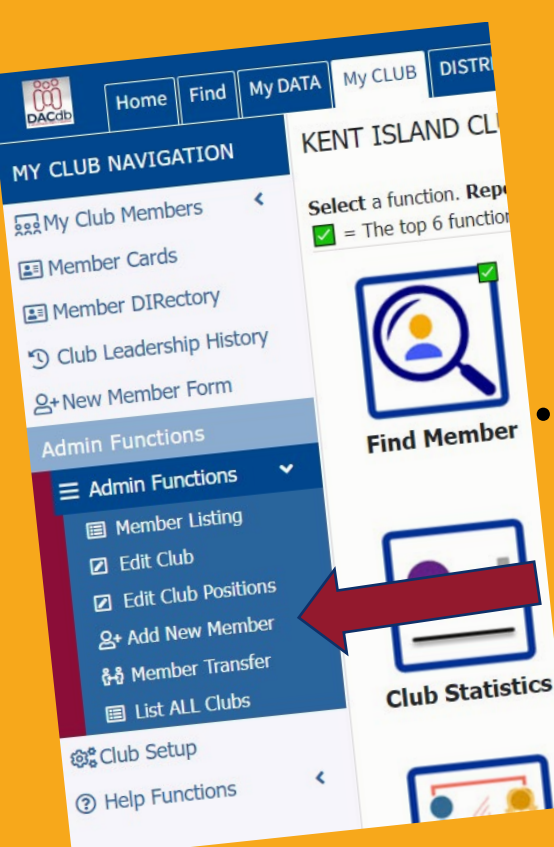

- RI encourages you to enter members into RI first
  - Have they been a member before?
  - Did their previous Club "terminate" them?
  - The new Club start date must be after the termination date
  - A Member Compare Report will help you integrate the info into DACdb

If you enter them into DACdb first, the information **should** automatically be "pushed" to RI.

- Please check after 24 hours but before 30 days! In many cases the push won't happen automatically, and the member compare report will help fix that!
- Need to transfer a member to or from your club?
  - They must be terminated from current club before they can be transferred. (This is the cause of many duplicate entries or multiple member numbers for one member!)

#### Member Admin: New Member

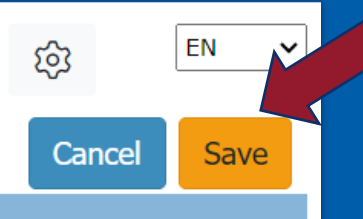

| Member හි Photo හි | Contact 🕸 | Club 🕸 | Login | Business | Partner/Spouse 🕸 | Zone 🕸 | Bio 🏟 | DR 🕸 | Alumni | UDF | PData | RLI |
|--------------------|-----------|--------|-------|----------|------------------|--------|-------|------|--------|-----|-------|-----|
| J J                |           |        | 5     |          |                  |        | -     | -    |        |     |       |     |

| Member Information |             |   |     | द्धे |
|--------------------|-------------|---|-----|------|
|                    |             |   | REQ | PRV  |
| Account/District:* | 7630        | ~ |     |      |
| Club:*             | Kent Island | ~ |     |      |
| Deleted: ()        | No          | ~ |     |      |
| Rotary ID:         | 0           |   |     |      |
| Member Type:*      | Active      | ~ |     |      |
| Prefix:            | {Select}    | ~ |     |      |
| First Name:*       |             |   |     |      |
| Middle Name:       |             |   |     |      |
| Last Name:*        |             |   |     |      |
| Suffix:            |             |   |     |      |
| Gender:            | {Select}    | ~ |     |      |

| Other Information   | ٤                        | ŝ   |
|---------------------|--------------------------|-----|
|                     | REQ PI                   | 'RV |
| Club Start Date: () | /06/2024                 |     |
| Birth Date: ()      | EL} V {SEL} V MONTH YEAR |     |
| Birth Place: ()     |                          |     |
| Sponsor Name (1):   |                          |     |
| Sponsor Name (2):   |                          |     |
| Languages Spoken:   |                          |     |

Only fill in items with an asterisk! Less is more!

| MY CLUB NAVIGATION                                                                                          | Kent Island Club Members                                                                                                    | (                                    |                                          | the second                                                                                      |
|----------------------------------------------------------------------------------------------------|----------------------------------------------------------------------------------------------------|--------------------------------------|------------------------------------------|-------------------------------------------------------------------------------------------------|
| E My Club Members      ✓     Member Cards     E Club Information                                            | All Club members are listed under one of th<br>Terminated status. Whether or not Club Lea<br>to "Setup" in the left navigation and config<br>"Options" tab. | e t<br>ade<br>urin                   | 4                                        |                                                                                                 |
| My Club Committees     Gub Leadership History     Gub Statistics     Club Member Map     Club Badge Numbers | ✓ 2022-23 Officers                                                                                                    | Cand                                 | RI<br>Cor                                | Club                                                                                            |
| E KI Integroups<br>CLUB<br>I≡ Member Compare<br>I≡ Club Officer Compare                                     | Janet SalaZai<br>President                                                                                                    | Presi                                | #                                        | Action                                                                                          |
|                                                                                                    | ipare<br>Comp Gail R. Lundberg<br>Mombership Chair                                                                                                    | Colle<br>Club 5                      | 1<br>2<br>3<br>4                         | Compare<br>Compare<br>Compare<br>Compare                                                        |
| RI NAVIGATION<br>E RI Transaction Log<br>RI Help<br>Admin Functions<br>E Setup<br>Help Functions            | Active/Honorary Members # × Action N 1 × × □ □ = ×                                                                                                    | Other<br>Iember Nar<br>Austin, Linda | 5<br>7<br>8<br>9<br>10<br>11<br>12<br>13 | Compare<br>Compare<br>Compare<br>Compare<br>Compare<br>Compare<br>Compare<br>Compare<br>Compare |
|                                                                                                    |                                                                                                    |                                      | 14                                       | Compare                                                                                         |

2. TERMINATE in DACdb

DACdb is only half the puzzle. RI or My Rotary is actually where the buck stops. Our goal in DACdb is to mirror Rotary International. These two sites communicate with each other.

| ion 🗸             | Janet Salazar          | Cand             |         |                              | N4                                      |               |                      |                      |                     | Mor       | nhore in DA      | Cdb           |             |
|-------------------|------------------------|------------------|---------|------------------------------|-----------------------------------------|---------------|----------------------|----------------------|---------------------|-----------|------------------|---------------|-------------|
|                   | President              | Presid           |         |                              | Merr                                    | iders in Rota | агу                  |                      |                     | Mei       |                  | Cub           |             |
| Compare           |                        | #                | Action  | Member Na                    | me                                      | Rotary ID     | Birth Date MemberTyp | e !=                 | Member Name         | Ro        | otary ID   Birth | Date MemberTy | pe Comments |
| Beor Compare      |                        |                  |         |                              |                                         |               | ļ                    |                      |                     |           |                  |               |             |
|                   |                        | E.               |         |                              |                                         |               |                      |                      |                     |           |                  |               |             |
| to Compare        | ( may and              |                  |         | and the second second second | 1990 - 11 - 11 - 11 - 11 - 11 - 11 - 11 |               |                      |                      | CONTRACTOR STATES   |           | N7500088         |               |             |
| (Lvi 6+)          |                        | 1                | Compare | Abushakra,                   | Michael                                 |               | Active               | Birth Date           | Abushakra, Michael  |           |                  | Active        | 2011-06-10  |
| Member Compa      | are                    | 2                | Compare | Adams, The                   | omas                                    |               | Active               | Home Address         | Adams, Thomas       |           |                  | Active        | 2012-02-03  |
| Member Co         | ome call R. Lundberg   | Colle 3          | Compare | Anderson, I                  | Mason H.                                |               | Active               |                      | Anderson, Mason H.  |           |                  | Active-R85    | 2006-02-10  |
| t Club Officer of | Gall K. Editor         | Club St          | Compare | Bailey, Joyo                 | oe N.                                   |               | Active               | Birth Date           | Baley, Joyce M.     |           |                  | Active        | 2015-01-23  |
| GATION            | Membership Chair       | 5                | Compare | Batchelor, I                 | Hector                                  |               | Active               | Name                 | Batchelor, Hector   |           |                  | Active        | 2012-12-12  |
|                   |                        | 0                | Compare | Berry, Clint                 | Jaeger                                  |               | Active               | Start Date           | Berry, Clint Jaeger |           |                  | Active        | 2016-08-20  |
| ansaction Log     | A Members              | s Other 7        | Compare | Byrd, Lou                    |                                         |               | Active               | Birth Date           | Byrd, Lou           |           |                  | Active        | 2010-07-15  |
| elp               | Active/Honorary Member | 8                | Compare | Cheatham,                    | Allan K.                                |               | Active               | Name                 | Cheatham, Allan K.  |           |                  | Active        | 1997-09-26  |
| unctions          | <                      | 9                | Compare | Cheek, Clift                 | ton L                                   |               | Active               | Office EMail         | Cheek, Clifton L    |           |                  | Active        | 2017-04-28  |
|                   | # 🔽 Action             | Member Har 10    | Compare | Cheek, Law                   | rence H.                                |               | Active               | Name                 | Cheek, Lawrence H.  |           |                  | Active        | 1988-12-19  |
|                   |                        | Austin, Linda 11 | Compare | Dressier, C                  | hris                                    |               | Active               | Birth Date           | Dressler, Chris     |           |                  | Active        | 2013-10-18  |
| Inctions          | < 1 🗹 🧷 🗶 🛄 🚈 👗        | 12               | Compare | Dressler, D                  | oug                                     |               | Active               | Home Address         | Dressler, Doug      |           |                  | Active        | 2013-10-18  |
|                   |                        | 13               | Compare | Eppert, Sus                  | an Usher                                |               | Active               |                      | Eppert: Susan Usher |           |                  | Active        | 2016-03-18  |
|                   |                        | 14               | Compare | Evens, Don                   | inkli C                                 |               | Active               | Start Date           | Evans, Donald C     |           |                  | Active        | 2014-12-19  |
|                   |                        | 15               | Company | Fletcher, Ja                 | smes R.                                 |               | Active               | Name<br>Home Address | Eletcher, James R.  |           |                  | Active        | 2003-05-23  |
|                   |                        | 10               | Compare | Good, Mary                   | r Ellen                                 |               | Active               | Start Date           | Good, Mary Ellen    |           |                  | Active-LOA    | 2014-00-02  |
|                   |                        | 17               | Compare | Hardy, Den                   | m,                                      |               | Active               | Birth Date           | Hardy, Danny        |           |                  | Active        | 2007-08-03  |
|                   |                        | 18               | Compare | Hartnett, E                  | dward J.                                |               | Active               | Name                 | Hartnett, Edward J. |           |                  | Active        | 2011-12-16  |
|                   |                        | 19               | Compare | Henson, Jo                   | ha                                      |               | Active               | Start Date           | Henson, John        |           |                  | Active        | 2011-04-08  |
|                   |                        | 20               | Compare | Hoerr, Doro                  | othy A.                                 |               | Active               |                      | Hoerr, Dorothy A.   |           |                  | Active        | 2009-01-30  |
|                   |                        | 21               | Compara | Holders Ha                   | maand                                   |               | Artina               |                      | Holdan Harvard      |           |                  | Artim         | 2000-10-06  |
|                   |                        |                  | Mei     | nbers in                     | Rotary                                  |               |                      |                      |                     | Members   | s in DACdl       | c             |             |
| #                 | Action                 | Member Name      |         | Rotary ID                    | Birth Date                              | MemberTy      | /pe !=               | Memb                 | er Name             | Rotary ID | Birth Date       | MemberType    | Comments    |
| Your              | options:               |                  |         | 0                            |                                         |               |                      | Smith,               | Luke                | 0         | 1996-03-15       | Active        | 2022-02-15  |
| 1. ADI            | D to RI 🚹              |                  |         |                              |                                         |               |                      | /_                   |                     |           |                  |               |             |

## If you have to "push" the information over to RI...

#### www.dacdb.com says

Please confirm - this attempt will ADD the Member to RI. Did you review the list of members already on the RI list to ensure you are not ADDING a duplicate member at RI?

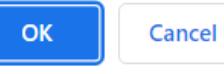

natically updated in DACab now.

Irill down into the fields and specific values that do not match. N

#### www.dacdb.com says

If you recently added this member, please wait several hours for the member to be added at RI. If you have not waited, please DO NOT ADD -- request (click CANCEL). Are you still sure you want to send ADD this member at RI, then click OK?

n dnii down into the heids and specific values that do not match. М

| DACdb (District                                                                         | And Club database) - Google Chrome —                                                                                                    |   | $\times$ |
|-----------------------------------------------------------------------------------------|----------------------------------------------------------------------------------------------------|---|----------|
| acdb.com/                                                                               | Club/RIAddMemberToRI.cfm?UserID=800987495                                                                                                    |   | Ð        |
| Attempting                                                                              | to ADD New Member to RI                                                                                                    |   |          |
| ClubID:                                                                                 | 26037                                                                                                    |   |          |
| ClubType:                                                                               | Rotary Club (0)                                                                                                    |   |          |
| First Name:                                                                             | Luke                                                                                                    |   |          |
| Last Name:                                                                              | Smith                                                                                                    |   |          |
| MemberID 0, Se<br>- No preferred I<br>No alt Member                                     | earch by MemberID skipped<br>Member EMail<br>EMail<br>ea and ClubID: Smith, Luke (26037)                                                                                                    |   |          |
| Filter: (searc<br>(type=<br>- Not Found by<br>Filter: (searc<br>(type=<br>-Not Member B | hterm=type=LastName:value=Smith:filter=Equals)&searchterm=<br>FirstName:value=Luke:filter=Equals)&searchterm=(type=ClubID:value=26037)<br>LastName, FirstName, ClubID <b>Search by Name and District: Smith, Luke (26037</b><br>hterm=type=LastName:value=Smith:filter=Equals)&searchterm=<br>FirstName:value=Luke:filter=Equals)&searchterm=(type=DistrictId:value=7630)<br>y Name and Club Within District | ) |          |
| MemberID:                                                                               | 0                                                                                                    |   |          |
| MemberType:                                                                             |                                                                                                    |   |          |
| Status:                                                                                 |                                                                                                    |   |          |
| ClubID:                                                                                 | 0                                                                                                    |   |          |
| ClubName:                                                                               |                                                                                                    |   |          |
| Add Status:                                                                             |                                                                                                    |   |          |
| Attempting ADD<br>Success                                                               | D to RI, Member was NOT found after searching - No previous records found.                                                                                                    |   |          |
| MemberID: 113<br>Close this Wind                                                        | 70385<br>ow, and Refresh the Member Compare.                                                                                                    |   |          |

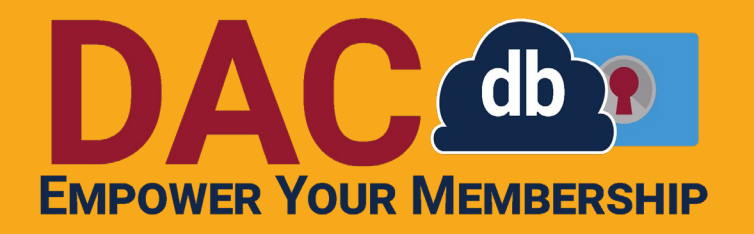

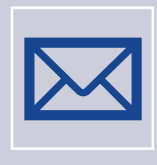

Need help, but it's not urgent?

Search the support tab Email DACdb support Call or Email Sandra – No more than 24 hours

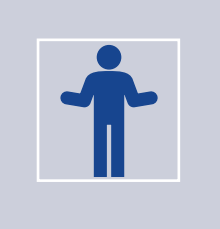

Would like help sooner rather than later?

Right Now! = Call DACdb ASAP = Text Sandra

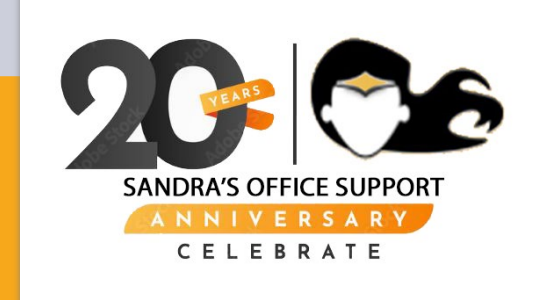

# **QUESTIONS?**